# Agenda

- 8:30am Welcome
- 8:35amShaheen III Hardware Overview
- 8:55am How to apply on Shaheen III
- 9:05am Getting Started on Shaheen III
- 9:15am Softwa
- 9:35am
- 10:00am
- **10:15am**
- 10:30am

am

- Software Environment
  - Job Scheduling Coffee Break
  - Storage overview & Best practices
  - Applications software example: VASP workflow
    - Applications software example: CFD applications Applications software example: Bio informatics workflo
- 11:20-11.30am Q&A and Open Discussion

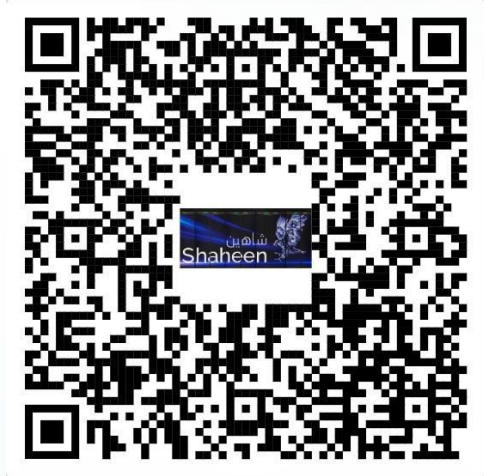

**Shaheen III Survey** 

## **Shaheen III HPC Training Software Environment**

Kadir Akbudak, KAUST Supercomputing Lab

February 4, 2025

Location: Auditorium 0215, Between buildings 2 and 3

### **Software Environment on Shaheen III**

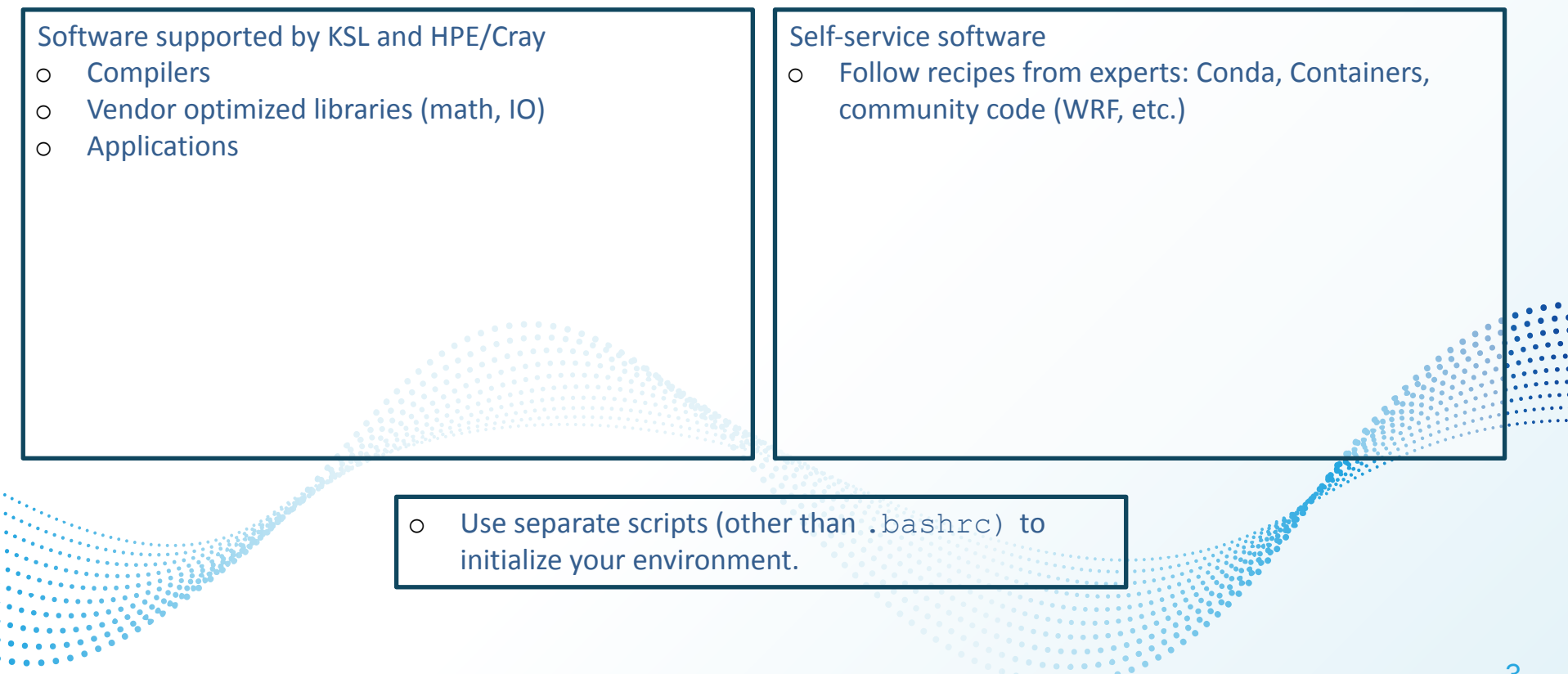

#### Modules

https://docs.hpc.kaust.edu.sa/soft\_env/prog\_env/modulesystem/shaheen3/index.html

- To find the list of all the packages installed: **module avail**
- To find a specific package:

module avail -S name

To get information on the package usage:
 module help <package-name>
 module show <package-name>

To load a module:
 module load <package-name>

### Do not module purge

### **Compiler Toolchains**

|            | Vendor   | Programming<br>environment | Module | Language | Compiler<br>wrapper | Compiler    |                |   |
|------------|----------|----------------------------|--------|----------|---------------------|-------------|----------------|---|
| Default Pr | gEntsray | PrgEnv-cray                | ссе    | С        | СС                  | craycc      |                |   |
| when you   |          |                            |        | C++      | СС                  | crayCC      |                |   |
| login      |          |                            |        | Fortran  | ftn                 | crayftn     |                |   |
|            | GNU      | PrgEnv-gnu                 | gcc    | С        | сс                  | gcc-13      |                |   |
|            |          |                            |        | C++      | СС                  | g++-13      |                |   |
|            |          |                            |        | Fortran  | ftn                 | gfortran-13 |                |   |
|            | AMD      | PrgEnv-aocc                | аосс   | С        | сс                  | amdclang    |                |   |
|            |          |                            |        | C++      | СС                  | amdclang++  | 2 <sup>3</sup> |   |
|            |          |                            | 24     | Fortran  | ftn                 | amdflang    |                |   |
| لادر       | Intel    | PrgEnv-intel               | intel  | С        | сс                  | icx         |                |   |
| · · ·      |          |                            |        | C++      | CC                  | ісрх        | . Children .   |   |
|            |          |                            |        | Fortran  | ftn                 | ifort       |                |   |
| • •        |          |                            |        |          |                     |             |                | 5 |

. . .

### **Getting new versions of Cray Programming Environment (cpe)**

**module av -S cpe** cpe/23.09 cpe/23.12 cpe/24.07(default) [cpe/24.11 after Feb 12]

cc --version

Cray clang version 18.0.0 (0e4696aa65fa9549bd5e19c216678cc98185b0f7)

#### module load cpe/23.12

Switching to PrgEnv-cray/8.5.0. Switching to cce/17.0.0. Switching to cray-dsmml/0.2.2. Switching to cray-libsci/23.12.5. Switching to cray-mpich/8.1.28. Switching to craype/2.7.30. Switching to perftools-base/23.12.0.

#### cc --version

Cray clang version 17.0.0 (b59b7a8e9169719529cf5ab440f3c301e515d047)

### **Compiler Wrappers**

• Switch between compiler toolchains:

module switch PrgEnv-cray PrgEnv-gnu

• Change the compiler for PrgEnv-cray:

module av cce

cce/16.0.1 cce/17.0.0 cce/18.0.0(default)

#### module switch cce cce/17.0.0

Cray MPICH is provided by default. It is also linked when the compiler wrappers cc, CC, and ftn are used. cc -craype-verbose clang -march=znver4 -dynamic

#### cc --cray-print-opts=all

-I/opt/cray/pe/mpich/8.1.30/ofi/cray/17.0/include -I/opt/cray/pe/dsmml/0.3.0/dsmml//include -I/opt/cray/pe/libsci/24.07.0/CRAY/17.0/x86\_64/include -I/opt/cray/xpmem/2.8.4-1.0\_7.2\_ga37cbd9.shasta/include -L/opt/cray/pe/mpich/8.1.30/ofi/cray/17.0/lib -L/opt/cray/pe/dsmml/0.3.0/dsmml//lib -L/opt/cray/pe/libsci/24.07.0/CRAY/17.0/x86\_64/lib -L/opt/cray/pe/cce/18.0.0/cce/x86\_64/lib/pkgconfig/../ -L/opt/cray/xpmem/2.8.4-1.0\_7.2\_ga37cbd9.shasta/lib64 -W1,--as-needed,-lsci\_cray\_mpi,--no-as-needed -W1,--as-needed,-lsci\_cray,--no-as-needed -ld1 -W1,--as-needed,-lstdc++,--no-as-needed -W1,--as-needed,-lgas-shmem,--no-as-needed -lquadmath -lmodules -lfi -lcraymath -lf -lu -lcsup

### **List of Some Vendor Optimized Libraries**

MPI:

- cray-mpich
- mpixlate (using non-binary compatible with HPE Cray MPI)

Math

- cray-libsci, cray-fftw, MKL, AOCL
- cray-python, cray-R

10

• cray-hdf5, cray-netcdf, iobuf

#### **Environment Variables & Self-Service Software**

env command shows the predefined variables that you can use in your shell scripts.

DEFAULT\_PROJECT=kXXXXX PROJECT\_DIR=/project/\$DEFAULT\_PROJECT/\$USER

SCRATCH=/scratch/\$USER SCRATCH\_BW=/scratch/\$USER/bandwidth SCRATCH\_IOPS=/scratch/\$USER/iops

MY\_SW=/scratch/\$USER/iops/sw
MY\_SINGULARITY\_IMAGES=/scratch/\$USER/iops/sw/images

CONDA\_PKGS\_DIRS=/scratch/\$USER/iops/sw/cache

#### **Self-Service Software: Compiling A Sample Application**

cd \$PROJECT\_DIR cc hello.c CC hello.cpp ftn hello.f

CC=cc CXX=CC FC=ftn cmake .. make CC=cc CXX=CC

#### **Self-Service Software: Compiling A Sample Application**

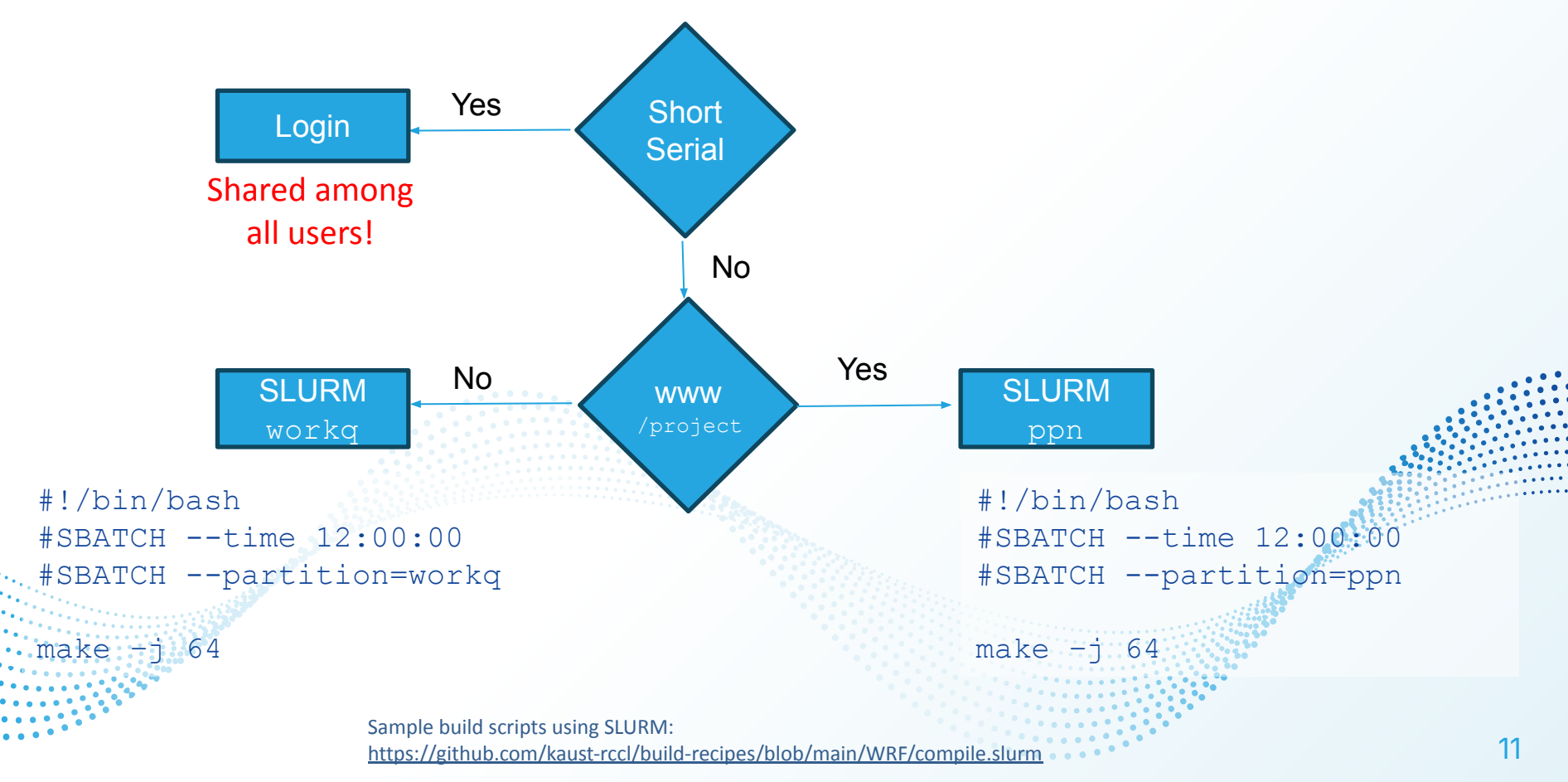

#### **Self-Service Software: Conda**

```
https://docs.hpc.kaust.edu.sa/soft env/prog env/python package management/conda/shaheen3.html
mkdir -p $MY SW && cd $MY SW
bash
/sw/sources/miniconda/conda24.1.2-python3.12.1/Miniconda3-latest-Linux-x86 6
4.sh -b -s -p $MY SW/miniconda3-amd64 -u
source $MY SW/miniconda3-amd64/bin/activate
conda install -y -c conda-forge mamba
conda deactivate
#!/bin/bash
#SBATCH -t 00:10:00
#SBATCH -p workq
source $MY SW/miniconda3-amd64/bin/activate $MY SW/envs/pytorch
python -c 'import torch; print("Pytorch Version:",torch. version )
python -c 'import torch; print("Pytorch location:",torch. file
```

#### **Self-Service Software: Singularity**

```
https://docs.hpc.kaust.edu.sa/soft env/prog env/containers/quick start singularity shaheen3.html
 A singularity image can be pulled as follows:
 module load singularity
 cd $HOME && mkdir -p tmpdir
 export SINGULARITY TMPDIR=$HOME/tmpdir
 singularity pull docker://krccl/cdo gnu:1.9.10
 mkdir -p $MY SINGULARITY IMAGES
 cp ~/cdo gnu 1.9.10.sif $MY SINGULARITY IMAGES
 cd $MY SINGULARITY IMAGES
 singularity run cdo gnu 1.9.10.sif cdo --version
 The following SLURM job script runs the container:
#SBATCH --nodes=1
#SBATCH --hint=nomultithread
#SBATCH --time=00:10:00
module load singularity
```

```
singularity run cdo_gnu_1.9.10.sif cdo --version
```

### **Debugging and Profiling**

Debugging and profiling tools are available:

- Linaro Forge, TotalView, gdb4hpc, valgrind4hpc, AMD μProf
- Compile with -g

https://docs.hpc.kaust.edu.sa/soft\_env/prof\_debug/debugging https://docs.hpc.kaust.edu.sa/soft\_env/prof\_debug/profiling/

#### **Debugging: Linaro DDT**

Step by step debugging many MPI ranks.

| cc -q hello.c - | o my binary                                                                                                    |        |                  |                                                                                                    |                     |                  |                |               |                                                        |                                                 |                        |               |
|-----------------|----------------------------------------------------------------------------------------------------|--------|------------------|----------------------------------------------------------------------------------------------------|---------------------|------------------|----------------|---------------|--------------------------------------------------------|-------------------------------------------------|------------------------|---------------|
| collog -N 1     |                                                                                                    |        | 000              |                                                                                                    |                     |                  |                |               | X                                                      | Linaro DDT - Linaro Forge 24.0.5                |                        |               |
| Salloc -N I     |                                                                                                    |        | <u>File</u> Edit | t <u>V</u> iew <u>C</u> o                                                                                 | ontrol <u>T</u> ool | s <u>W</u> indow | Help           |               |                                                        |                                                 |                        |               |
| module load arm | -forge                                                                                                    |        |                  | • 🗄 🛛                                                                                                    | } { } {             |                  | •              |               | <b>\$</b> !                                            | 00                                              |                        |               |
| ddt &           |                                                                                                    |        | Current G        | Froup: All                                                                                                | ▼ Fo                | cus on curre     | nt: 🖲 Gro      |               | ess 🔿 Th                                               | hread 🔲 Step Threads Together                   |                        |               |
|                 |                                                                                                    |        | ۵                |                                                                                                    |                     | 1 2              | 3              |               |                                                        |                                                 |                        |               |
|                 |                                                                                                    |        | Create Gro       | oup                                                                                                    |                     |                  | <u> </u>       |               |                                                        |                                                 |                        |               |
|                 | 🖲 💿 💿 📉 Run                                                                                                    |        |                  | Project Files                                                                                             |                     |                  |                |               |                                                        |                                                 | Locals Current Line(s) | Current Stack |
|                 | Application:         /scratch/akbudak/lops/sw/my_binary         Details           Application:         /scratch/akbudak/lops/sw/my_binary         •         •           Arouments:         •         •         •                                                                                                    |        |                  | 1+K)                                                                                                    |                     | -                | 7              |               |                                                        |                                                 | Current Line(s)        | ØX            |
|                 |                                                                                                    |        |                  | ▼ ■ Application Code 8 // Get the number of processes                                                     |                     |                  |                |               |                                                        | Name                                            | Value                  |               |
|                 |                                                                                                    |        |                  | /                                                                                                    |                     |                  | 9<br>10        | int w         | vorld_siz                                              | ze;<br>ze(MPI COMM WORLD, &world size):         | world_rank             | 2103902       |
|                 | stdin file:                                                                                                    |        |                  | Sources     Sources     In T_comm_state     In T_comm_state                                               |                     |                  |                |               |                                                        |                                                 |                        |               |
|                 | Working Directory: <ul> <li>             MPI: 4 processes, 4 ppn, SLURM (generic)</li>             Details </ul> Number of Processes: <ul> <li>             Processes per Node</li> <li>             Promentation:</li> <li>             SLURM (generic)</li> <li>             Change         </li> </ul> srun arguments <ul> <li>             V</li> </ul> |        |                  | main(int argc,char ** argv):     12 // Get the ra     int world_rar     External Code     14 MPI_Comm_ran |                     |                  | orld_rar       | ank;          |                                                        |                                                 |                        |               |
|                 |                                                                                                    |        |                  |                                                                                                    |                     |                  | 14 MPI_Comm_ra | Comm_rank     | <pre>hk(MPI_COMM_WORLD, &amp;world_rank);</pre>        |                                                 |                        |               |
|                 |                                                                                                    |        |                  | 15                                                                                                    |                     |                  |                | // Ge         | t the na                                               |                                                 | name of the processor  |               |
|                 |                                                                                                    |        |                  |                                                                                                    |                     |                  | 17             | char          | processo                                               | <pre>sor_name[MPI_MAX_PROCESSOR_NAME];</pre>    |                        |               |
|                 |                                                                                                    |        |                  |                                                                                                    |                     | 19               | MPI_G          | Set_proce     | <pre>cessor_name(processor_name, &amp;name_len);</pre> |                                                 |                        |               |
|                 |                                                                                                    |        |                  |                                                                                                    |                     |                  | 20             | // Print off  |                                                        | f a hallo world message                         |                        |               |
|                 |                                                                                                    |        |                  |                                                                                                    |                     |                  | 22             | printf("Hello |                                                        | Lo world from processor %s, rank %d out of %d p | re                     |               |
|                 | OpenMP                                                                                                    |        | 4                |                                                                                                    |                     | 23 proces        |                |               | essor_name, world_rank, world_size);                   |                                                 |                        |               |
|                 | CUDA                                                                                                    |        | Input/           | Brook                                                                                                    | Watch               | Stac             | Traca          | Tracopoint    | 10                                                     | Evaluate                                        |                        | 0 X           |
| · · ·           | ROCm                                                                                                    |        | Stacks (All      | )                                                                                                    | water               | Stac             | Hace           | пасеропп      | LO                                                     | Xame Value                                      |                        |               |
|                 | 🗌 Intel Xe                                                                                                    |        | Processes        | Function                                                                                                  | -                   |                  |                |               |                                                        |                                                 |                        |               |
|                 | Memory Debugging                                                                                                    |        | 4                | main (he                                                                                                  | llo.c:14)           |                  |                |               |                                                        |                                                 |                        |               |
|                 | Submit to Queue Configure                                                                                                    |        |                  |                                                                                                    |                     |                  |                |               |                                                        |                                                 |                        |               |
|                 | Environment Variables: none Details                                                                                                    |        |                  |                                                                                                    |                     |                  |                |               |                                                        |                                                 |                        |               |
|                 | Plugins: none Details                                                                                                    |        |                  |                                                                                                    |                     |                  |                |               |                                                        |                                                 |                        |               |
|                 |                                                                                                    |        |                  |                                                                                                    |                     |                  |                |               |                                                        |                                                 |                        |               |
|                 |                                                                                                    |        |                  |                                                                                                    |                     |                  |                |               |                                                        |                                                 |                        |               |
|                 |                                                                                                    |        |                  |                                                                                                    |                     |                  |                |               |                                                        |                                                 |                        |               |
|                 |                                                                                                    |        |                  |                                                                                                    |                     |                  |                |               |                                                        |                                                 |                        |               |
|                 | Help Options Run                                                                                                    | Cancel |                  |                                                                                                    |                     |                  |                |               |                                                        |                                                 |                        | Ready         |

### **Debugging:** TotalView

#### Allocate the node

### module load totalview tv8 &

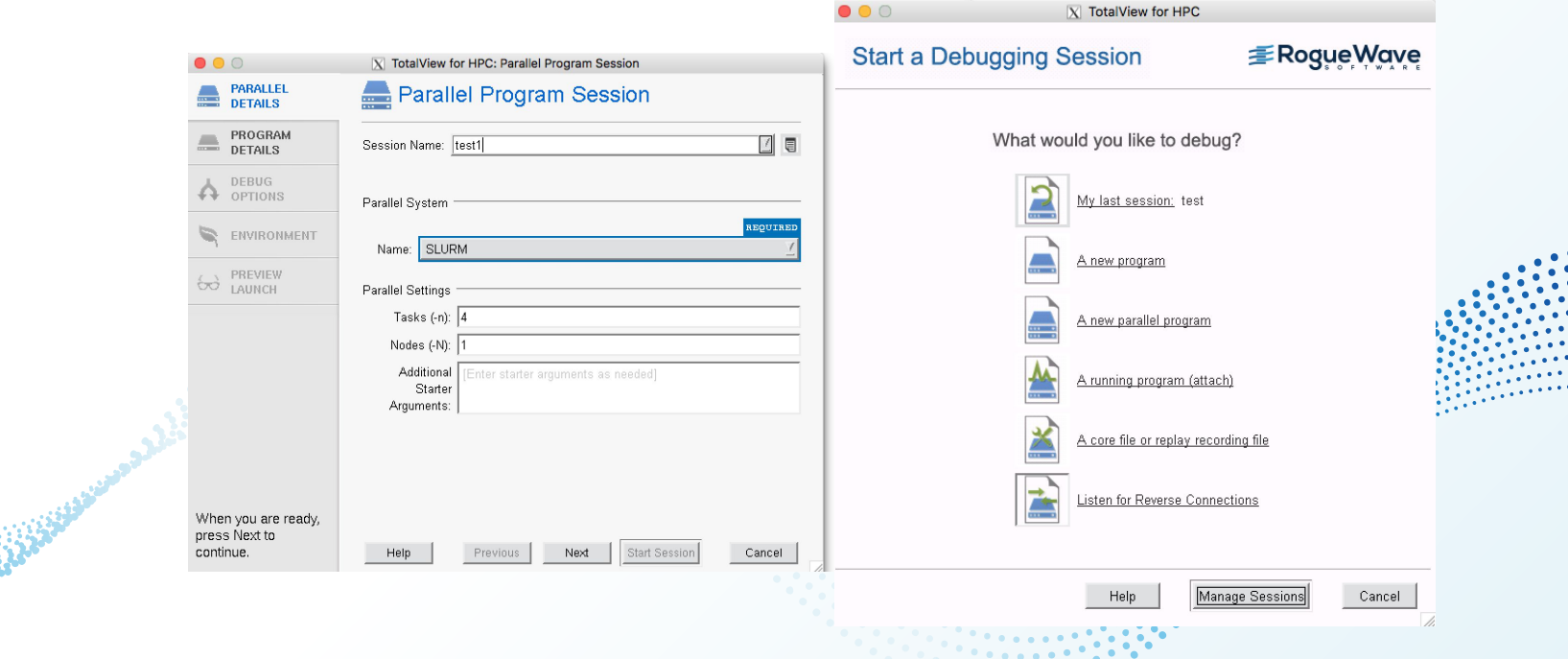

### **Debugging: gdb4hpc**

```
https://docs.hpc.kaust.edu.sa/soft_env/prof_debug/debugging/gdb4hpc.html
      Step by step debugging many MPI ranks.
      Good for finding problems in your source code.
   ٠
  cc -g hello.c -o my binary
  module load gdb4hpc
  gdb4hpc
  gdb4hpc - Cray Line Mode Parallel Debugger
  . . .
  dbg all> launch $a{2} --launcher-args="-N2" ./my binary
  Starting application, please wait...
  Launched application...
  0/2 ranks connected... (timeout in 300 seconds)
  2/2 ranks connected.
  Created network...
  Connected to application ...
  Launch complete.
  a{0..1}: Initial breakpoint, main at /scratch/akbudak/iops/sw/hello.c:6
  dbq all> bt

    a[0..1]: #0 main at /scratch/akbudak/iops/sw/hello.c:6

dbg all> c
• dbg all> <$a>: Hello world from processor nid00867, rank 0 out of 2 processors
•• <$a>: Hello world from processor nid00880, rank 1 out of 2 processors
  a{0..1}: The application has reached an exit breakpoint.
```

#### **Debugging: valgrind4hpc**

https://docs.hpc.kaust.edu.sa/soft\_env/prof\_debug/debugging/valgrind4hpc.html

• Memory leaks can be detected using valgrind4hpc.

```
module load valgrind4hpc
valgrind4hpc --valgrind-args="--vgdb=no" -n8 --launcher-args="-N2"
--outputfile=out.txt ./my binary
RANKS: <0..7>
HEAP SUMMARY:
  in use at exit: 0 bytes in 0 blocks
All heap blocks were freed -- no leaks are possible
ERROR SUMMARY: 179 errors from 722 contexts (suppressed 4443)
                                                                                18
```

#### **Profiling: Linaro MAP**

| module load ar                           | Time spent on line 3079                         | e                                                                  |                                                                  |                                                                            |                                                     |
|------------------------------------------|-------------------------------------------------|--------------------------------------------------------------------|------------------------------------------------------------------|----------------------------------------------------------------------------|-----------------------------------------------------|
| <pre>make-profiler-3 cc -g hello.c</pre> | Breakdown of the 15.8% time spent on this line: |                                                                    |                                                                  |                                                                            |                                                     |
| -lmap-sampler-                           | pmpi -lmap-s                                    | sampler -Wl,eh-fram                                                | ne-hdr                                                           | Executing instructions                                                     | 100.0%                                              |
| -Wl,-rpath=/sc:                          | Calling functions                               | 0.0%                                                               |                                                                  |                                                                            |                                                     |
|                                          |                                                 |                                                                    |                                                                  | Time in instructions exe                                                   | ecuted:                                             |
| perf-report sr                           | un -n 2 ./my                                    | <pre>y_binary</pre>                                                |                                                                  | Scalar floating-point<br>Vector floating-point                             | 85.8%                                               |
|                                          |                                                 |                                                                    |                                                                  | Vector integer                                                             | 0.4%                                                |
|                                          |                                                 |                                                                    |                                                                  | Memory access*                                                             | 83.4%                                               |
| Main Thread Stacks                       | Branch                                          | 0.0%                                                               |                                                                  |                                                                            |                                                     |
| Total core time                          | ▲ MPI                                           | Function(s) on line                                                | Source                                                           | Other instructions                                                         | 0.0%                                                |
| 32.0%                                    |                                                 | <ul> <li>Ø [program]</li> <li>Main</li> <li>MPI_Barrier</li> </ul> | { if ( (argc > 3 )    (argc < 2…<br>MPI_Barrier(MPI_COMM_WORLD); | * 13.9% memory access<br>69.5% implicit memory<br>instructions, also count | s instructions,<br>accesses in other<br>ed in their |
| 15.8%                                    |                                                 |                                                                    | <pre>fFTempVal[i*5 +0] += (fTemp0*fK</pre>                       | categories                                                                 |                                                     |
| 10.1%                                    | Las                                             |                                                                    | fFTempVal[i*5 +1] += (fTemp0*fK                                  |                                                                            |                                                     |
| 6.9%                                     |                                                 |                                                                    | uTemp1 = uKh_FFps2[i][uTemp0];                                   |                                                                            |                                                     |
| 5.6%                                     |                                                 |                                                                    | cray_memset_HSW (no debug inf                                    |                                                                            |                                                     |
| 5.0%                                     | ×4 c                                            | MPL Allreduce                                                      | MPT Allroduce/MPT IN PLACE jof                                   |                                                                            |                                                     |
| 3.4%                                     |                                                 | MFI_Alleduce                                                       | gotoblas sdot k baswell (no deb                                  |                                                                            |                                                     |
| 2.4%                                     | 2.4%                                            | MPL Allreduce                                                      | MPT Allreduce(MPT IN PLACE, &uE                                  |                                                                            |                                                     |
| 2.4%                                     | тн                                              |                                                                    | uTemp1 = uKh_FFps2[i][uTemp0]:                                   | •                                                                          |                                                     |
| 2.1%                                     | 2.1%                                            | MPI_Allreduce                                                      | MPI_Allreduce(in, out, 1, MPI_F                                  |                                                                            | 19                                                  |

•••

. . .

ØX

9

### **Profiling: CrayPAT**

https://docs.hpc.kaust.edu.sa/soft\_env/prof\_debug/profiling/craypat.html

#### module load perftools-lite

#### cc hello.c

WARNING: PerfTools is saving object files from a temporary directory into directory '/home/akbudak/.craypat/a.out/1731317'

INFO: creating the PerfTools-instrumented executable 'a.out' (lite-samples) ... OK

#### srun -n 8 ./a.out

Avg Process Time:0.05 secsHigh Memory:318.0 MiBytesI/O Read Rate:-- MiBytes/secI/O Write Rate:6.857979 MiBytes/sec

For a complete report with expanded tables and notes, run: pat report /scratch/akbudak/iops/sw/a.out+2538194-1753737628s

app2 /scratch/akbudak/iops/sw/a.out+2538194-1753737628s

```
For help identifying callers of particular functions:
   pat_report -0 callers+src /scratch/akbudak/iops/sw/a.out+2538194-1753737628s
To see the entire call tree:
   pat_report -0 calltree+src /scratch/akbudak/iops/sw/a.out+2538194-1753737628s
For interactive, graphical performance analysis, run:
```

### **Profiling: AMD µProf**

https://docs.hpc.kaust.edu.sa/soft\_env/prof\_debug/profiling/uprof.html

- Roofline analysis: Does my workflow use the CPU and memory resources efficiently? Is there room for improvement?
- Analyze the performance of one or more processes or the entire system.
- Performance bottlenecks (hotspots & micro-architecture) in the source code.
- Optimize the source code for better performance and power efficiency.

```
salloc -N 1
srun --pty /bin/bash
module load amduprof
cd /scratch/$USER/iops/sw
AMDuProfPcm roofline -o ./roofline.csv ./a.out
module load python
AMDuProfModelling.py -i ./roofline.csv -o . --memspeed 4800 -a MyHelloWorld --memory-roofs all
```

# Agenda

- 8:30am Welcome
- 8:35am Shaheen III Hardware Overview
- 8:55am How to apply on Shaheen III
- 9:05am Getting Started on Shaheen III
- 9:15am Software Environment
- 9:35am Job Sch

am

- 10:00am
- **10:15am**
- 10:30am

- Job Scheduling
- Coffee Break Storage overview & Best practices
- Applications software example: VASP workflow
- Applications software example: CFD applications Applications software example: Bio informatics work
- 11:20-11.30am Q&A and Open Discussion

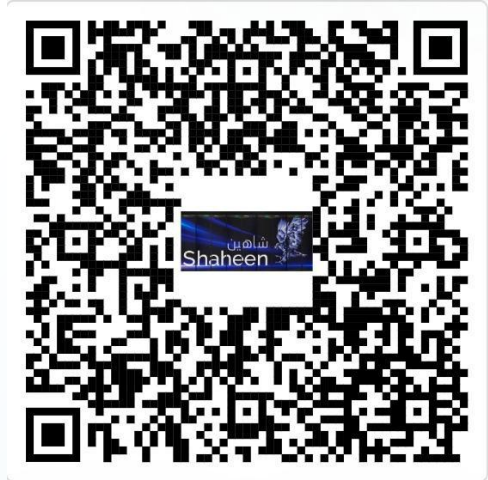

**Shaheen III Survey**